## Setup TechPro Hosted Email (Exchange) On Android tablet or smartphone

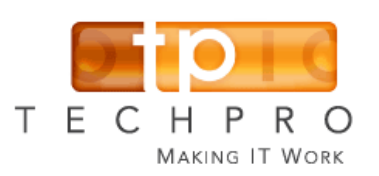

## Quick Reference Guide

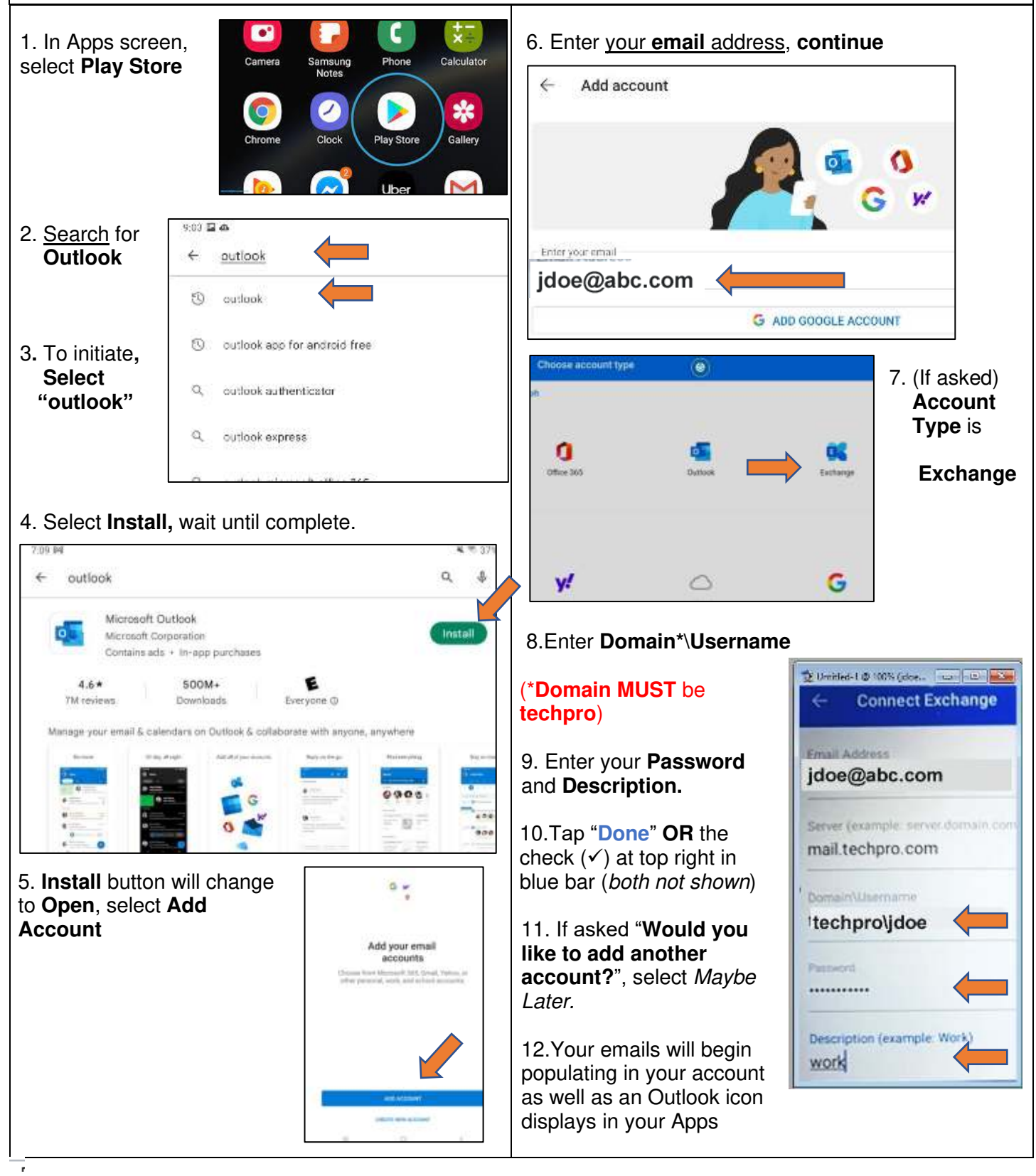